## Procedure to exchange AFM Stage to Motorized Stage setting. NUS STELLARIS 8 – SN: 830000290

These steps is for Microscope to recognize the motorized stage after using AFM Fixed Stage.

1. Open the Hardware Configuration icon in Desktop

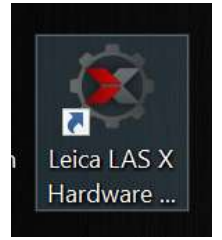

2. Select XY - Stage

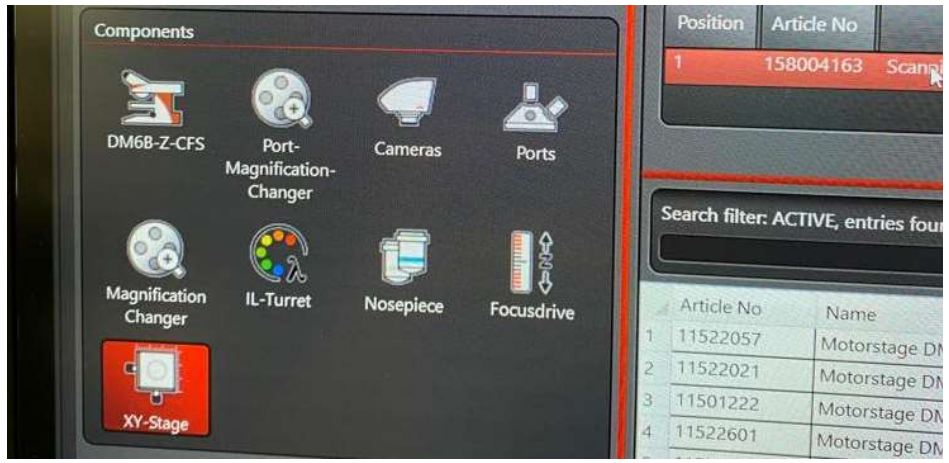

3. Key in 130 on search entry and **Double Click** to select 158004163 Stage. This is for system to recognize the stage model installed.

|                                                        |                                            |                                                                                                    |                         |                    |                   | Se                                                                                                    | etup            |
|--------------------------------------------------------|--------------------------------------------|----------------------------------------------------------------------------------------------------|-------------------------|--------------------|-------------------|----------------------------------------------------------------------------------------------------|-----------------|
| Decition                                               | ANTIN                                      |                                                                                                    |                         |                    |                   |                                                                                                    |                 |
| Position                                               | Article No                                 |                                                                                                    |                         |                    |                   |                                                                                                    |                 |
| 1                                                      |                                            | STAGE                                                                                                    | and the second state    | NUN AND            | Contraction of    | State of the local day                                                                                           | -               |
|                                                        |                                            |                                                                                                    |                         |                    |                   |                                                                                                    |                 |
|                                                        |                                            |                                                                                                    |                         |                    |                   |                                                                                                    |                 |
|                                                        | 10000                                      | Weight and the second second second second second second second second second second second second second second |                         |                    |                   | and the second second second second second second second second second second second second second second second |                 |
|                                                        |                                            |                                                                                                    | No.                     |                    |                   |                                                                                                    |                 |
|                                                        |                                            |                                                                                                    |                         |                    |                   |                                                                                                    |                 |
| Search filte                                           | r: ACTIVE, er                              | htries found(4/58)                                                                                               |                         |                    |                   |                                                                                                    |                 |
| Search filte                                           | r: ACTIVE, er                              | ntries found(4/58)                                                                                               |                         |                    |                   |                                                                                                    |                 |
| Search filte<br>130<br>Article N                       | r: ACTIVE, er                              | ntries found(4/58)<br>ne                                                                                         |                         |                    |                   |                                                                                                    |                 |
| Search filte<br>130<br>Article N<br>1273019            | r: ACTIVE, er<br>o Nar<br>7 Scar           | ntries found(4/58)<br>ne                                                                                         | Init Position           | Pitch X            | Pitch Y           | Full Steps Count                                                                                                 | T               |
| Search filte<br>130<br>Article N<br>1273019<br>1273019 | r: ACTIVE, er<br>o Nar<br>7 Scar<br>6 Scar | ntries found(4/58)<br>ne<br>mingstage DMI 130x85<br>mingstage DMI 130x85                                         | Init Position           | Pitch X<br>2       | Pitch Y<br>2      | Full Steps Count<br>200                                                                                          | T.<br>  1;      |
| Search filte<br>130<br>Article N<br>1273019<br>1273019 | r: ACTIVE, er<br>o Nar<br>7 Scar<br>6 Scar | ntries found(4/58)<br>ne<br>mingstage DMI 130x85<br>mingstage DMI 130x85 MR                                      | Init Position<br>0<br>0 | Pitch X.<br>2<br>2 | Pitch Y<br>2<br>2 | Full Steps Count<br>200<br>200                                                                                   | T<br> 1,<br> 12 |

4. After selecting stage entry, the Display of Controller will show "initializing" for short while and turn back to usual control screen.

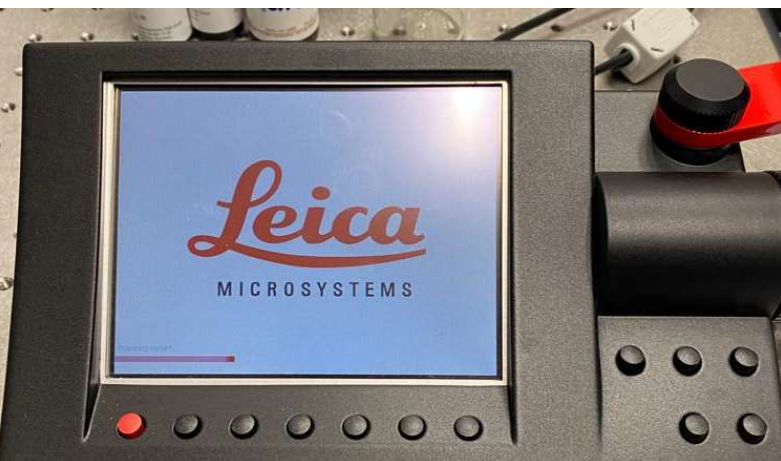

5. You can start up Las X now by selecting **Confocal.xlhw**. This is the setting for motorized Stage.

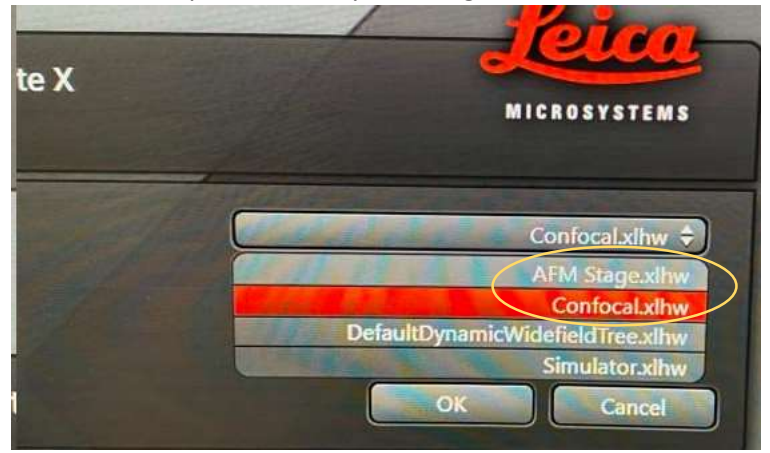

6. To install back AFM Fixed Stage after using Motorized stage, please reverse the procedure. By going to Hardware configuration and Delete the Stage Entry (Right Click Delete Entry). When starting LAS-X, Select AFM Stage.xlhw setting instead so it will not try to look for Stage.

|         | iearch filter: AC                                           | TIVE, entries found(4/58)                                                                  |                              |                        |                        |                                       |                            |
|---------|-------------------------------------------------------------|--------------------------------------------------------------------------------------------|------------------------------|------------------------|------------------------|---------------------------------------|----------------------------|
|         |                                                             |                                                                                            |                              |                        |                        |                                       |                            |
| C       | Article No                                                  | Name                                                                                       | Init Position                | Pitch X                | Pitch Y                | Full Steps Count                      | Travel Rapo                |
| 1 2     | Article No<br>12730197<br>12730196                          | Name<br>Scanningstage DMI 130x85                                                           | Init Position                | Pitch X                | Pitch Y                | Full Steps Count                      | Travel Range               |
| 1 2 2   | Article No<br>12730197<br>12730196                          | Name<br>Scanningstage DMI 130x85<br>Scanningstage DMI 130x85 MR                            | Init Position<br>0<br>0      | Pitch X<br>2<br>2      | Pitch Y<br>2<br>2      | Full Steps Count<br>200<br>200        | Travel Range               |
| 1 2 3 4 | Article No<br>12730197<br>12730196<br>11501263<br>158004163 | Name<br>Scanningstage DMI 130x85<br>Scanningstage DMI 130x85 MR<br>Scanningstage DM 130x85 | Init Position<br>0<br>0<br>0 | Pitch X<br>2<br>2<br>4 | Pitch y<br>2<br>2<br>4 | Full Steps Count<br>200<br>200<br>200 | Travel Range<br>130<br>130 |

Picture above is deleted stage entry. If this stage setup is not deleted, Stage will still be able to move by control knob even after removed from Microscope. Unless Stage cable is disconnected.